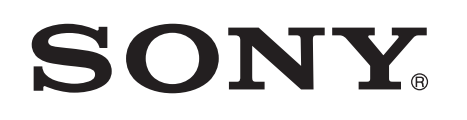

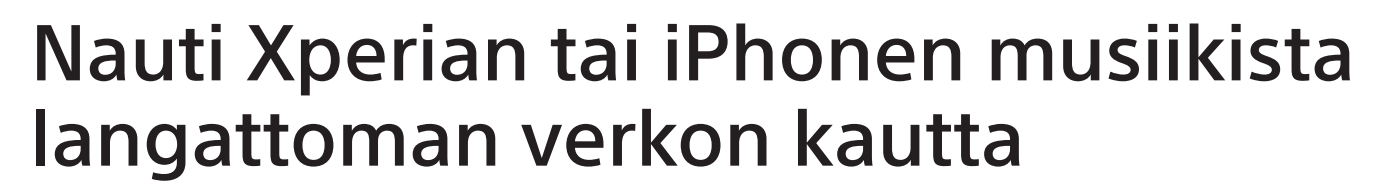

### Pika-asetusopas

Tämä lehtinen on asennusopas, jossa neuvotaan, miten voit nauttia musiikista Xperian (tai Xperia Tabletin) tai iPhonen (tai iPadin/iPodin) avulla DLNA- tai AirPlay-toiminnolla langattoman verkon kautta.

Langattoman verkon käyttöön vaaditaan langattoman lähiverkon reititin (jossa on tukiasema).

Kodin äänijärjestelmä

### CMT-SBT300W/SBT300WB

Perehdy järjestelmän käyttöohjeisiin alla olevissa tapauksissa.

- Musiikin toistaminen toisella älypuhelimella tai henkilökohtaisella tietokoneella
- Kun WALKMAN-sovellusta<sup>\*</sup> ei ole asennettu Xperiaan
- Musiikin toistaminen BLUETOOTHin avulla

# Onko langattoman lähiverkon reitittimessä WPS-painiketta?

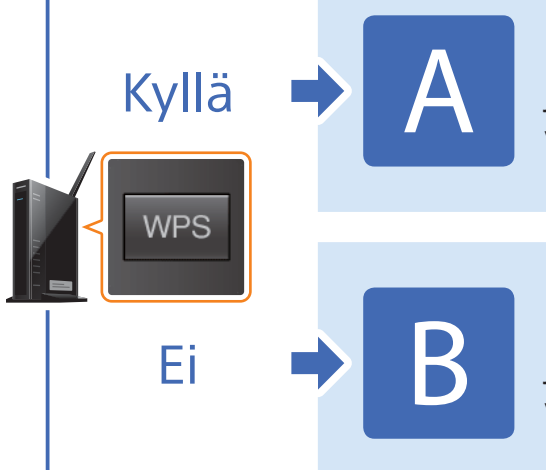

Langattoman yhteyden muodostaminen tämän järjestelmän ja langattoman lähiverkon reitittimen välille WPS-toiminnon avulla

4-464-271-11(1)(FI)

© 2013 Sony Corporation

Langattoman yhteyden muodostaminen tämän järjestelmän ja langattoman lähiverkon reitittimen välille Xperian/iPhonen NS Setup -sovelluksen avulla

\* Xperiassa ei ehkä ole WALKMAN-sovellusta. Toimintoa ei tällöin voi käyttää. Voit kuunnella musiikkia tällä toiminnolla joissakin WALKMAN-malleissa, mutta ne voivat toimia eri tavalla. Lisätietoja on oman WALKMAN-mallisi käyttöohjeissa.

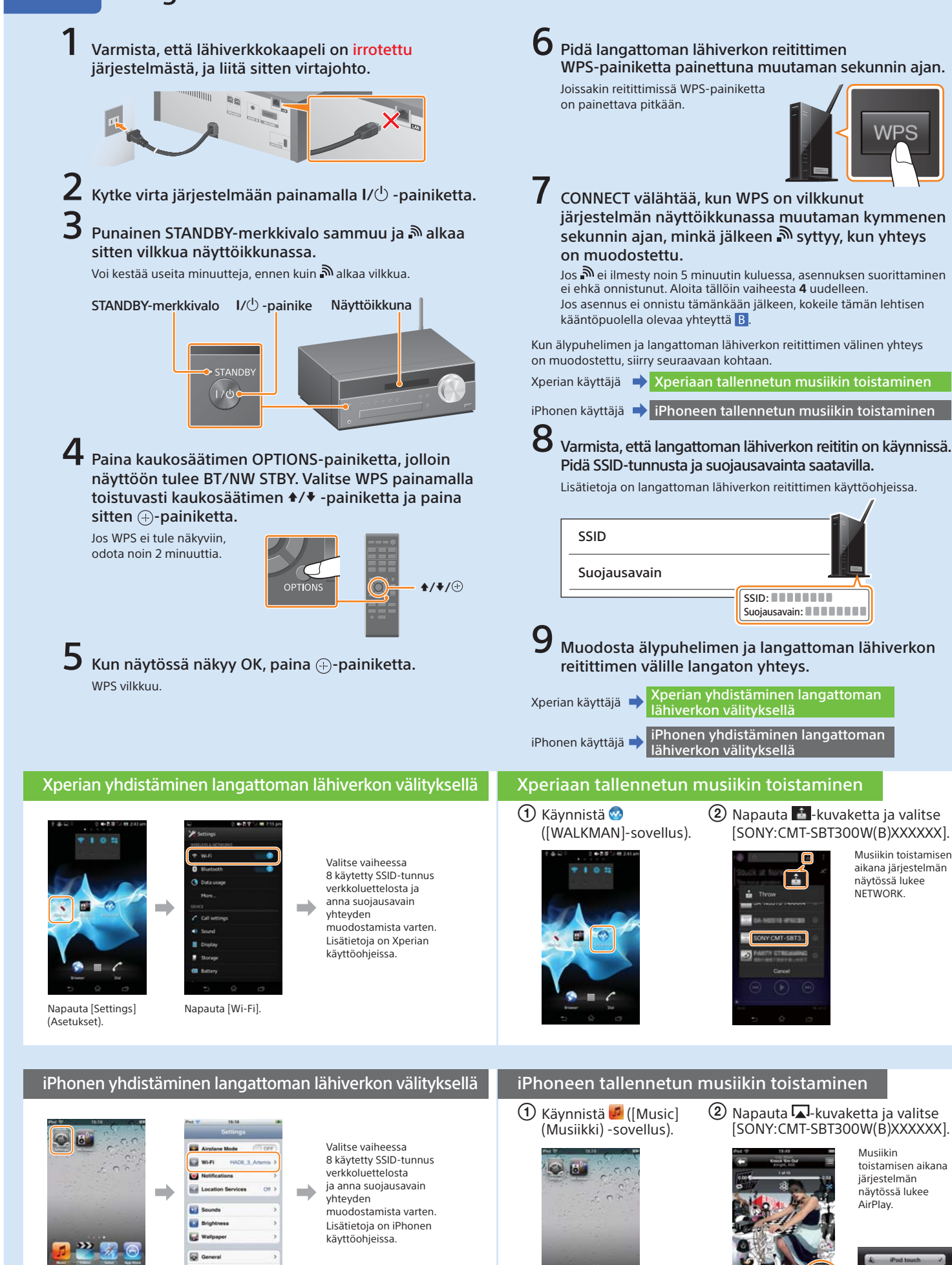

Napauta [Settings] (Asetukset).

Napauta [Wi-Fi].

### Langattoman yhteyden muodostaminen tämän järjestelmän ja langattoman lähiverkon reitittimen välille WPS-toiminnon avulla

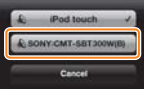

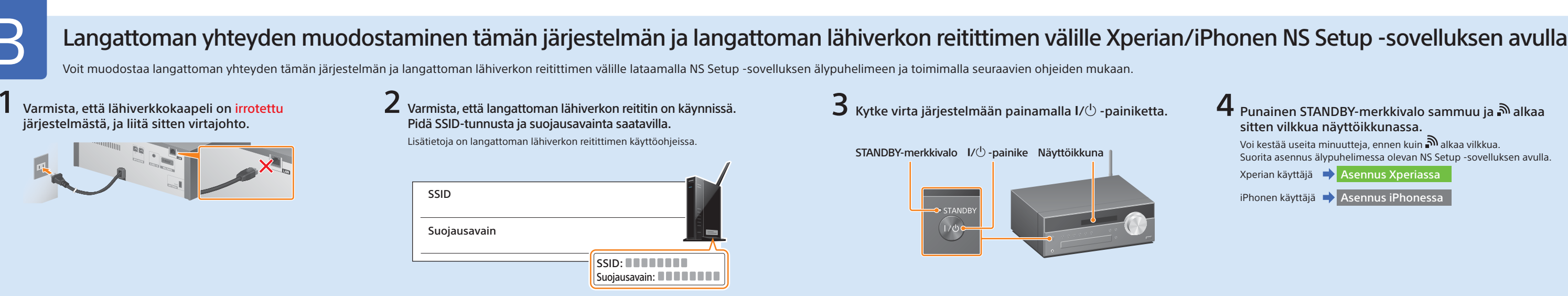

#### Asennus Xperiassa

1 Lataa maksuton NS Setup -sovellus Google Playstä.

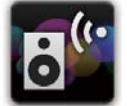

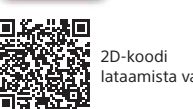

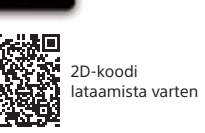

lapauta [NS Setup].

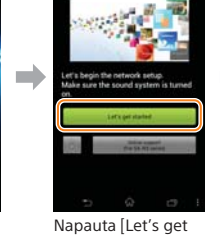

started] (Aloitetaan)

2 Suorita asennus [NS Setup] -sovelluksen avulla.

Järjestelmä valmistautuu langattoman asetuksen käyttöön. Odota muutama , minuutti, kunnes seuraava näyttö tulee näkyviin.

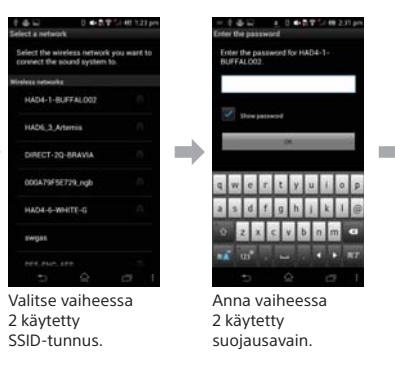

Järjestelmä tarkistaa, onko asennus suoritettu oikein. Odota muutama minuutti kunnes seuraava nävttö tulee näkyviin Jos näyttöön tulee 🛽 alla olevassa Vianmääritys-kohdassa, toimi ohjeiden mukaan

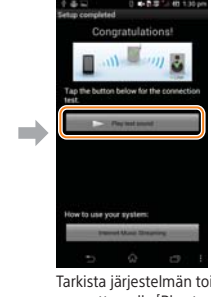

Tarkista järjestelmän toiminta napauttamalla (Play test sound] (Toista testiääni), jolloir järjestelmä toistaa testiäänen

### Asennus iPhonessa

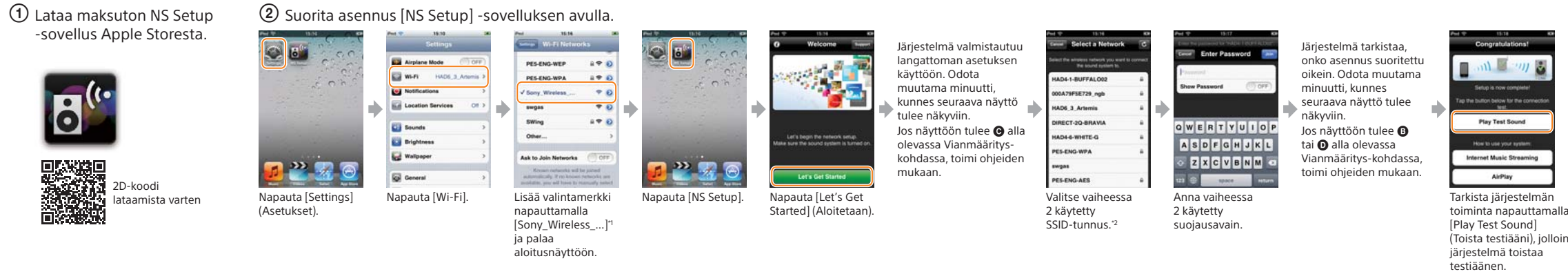

\*1 Voi kestää muutaman minuutin, ennen kuin [Sony Wireless Audio Setuo] tulee näkyviin, Jos se ei tule näkyviin, palauta järiestelmä toimimalla Vianmääritys-kohdan Järiestelmän palauttaminen -osassa annettuien ohieiden mukaan \*2 Jos SSID-tunnus ei tule näkyviin, päivitä näyttö napauttamalla sen oikeassa yläkulmassa olevaa 💁 kuvaketta.

## Vianmääritys

Seuraavat näytöt voivat avautua asennuksen aikana. Toimi tällöin niissä annettujen ohjeiden mukaan.

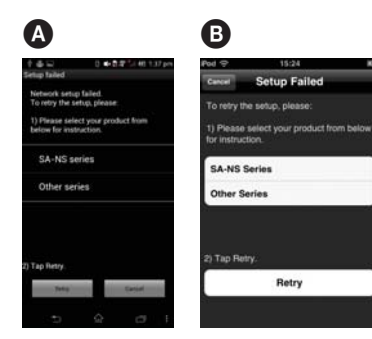

Jos näyttöön tulee \Lambda tai 

tai g, palauta järjestelmä toimimalla oikealla olevassa Järjestelmän palauttaminen -kohdassa annettuien ohjeiden mukaan. Suorita sen jälkeen asennus Asennus Xperiassa- tai Asennus iPhonessa -kohdan osan 2 ensimmäisestä vaiheesta alkaen uudelleen.

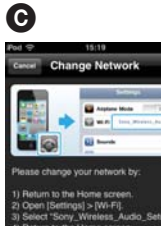

Jos näyttöön tulee **G**, suorita asennus Asennus iPhonessa -kohdan osan (2) ensimmäisestä vaiheesta alkaen uudelleen.

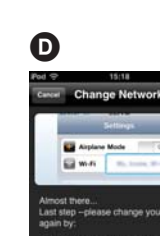

#### Jos näyttöön tulee D, toimi näytössä olevien ohjeiden mukaan.

Jos asennus ei onnistu tai iäriestelmän näyttöikkunaan ilmestvy NO CONNECT. palauta järjestelmä oikealla olevan Järjestelmän palauttaminen -kohdan ohjeiden mukaan.

#### Järjestelmän palauttaminen

Palauta järjestelmä toimimalla seuraavien ohjeiden mukaan. Palauta järjestelmä myös silloin, jos Sony\_Wireless\_Audio\_Setup ei tule näkyviin iPhonen määrityksen aikana.

- 1 Irrota virtajohto pistorasiasta ja varmista, että STANDBY-merkkivalo ei pala. Liitä sitten virtajohto takaisin pistorasiaan ja kytke virta järjestelmään.
- 2 Pidä järjestelmän (pysäytys)- ja I/☉ -painikkeita painettuina, kunnes näyttöön tulee ALL RESET.

STANDBY-merkkivalo I/ - painike

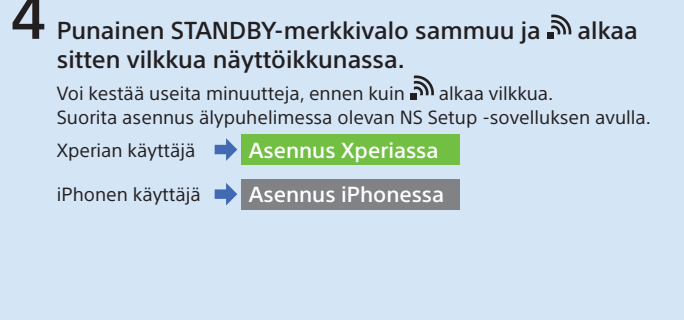

### Xperiaan tallennetun musiikin toistaminen

1 Käynnistä 🥺 ([WALKMAN]-sovellus).

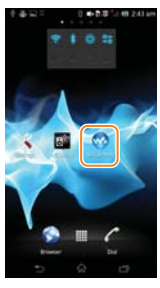

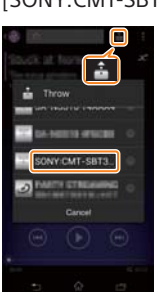

[SONY:CMT-SBT300W(B)XXXXXX]. /lusiikin toistamiser

2 Napauta -kuvaketta ja valitse

aikana järjestelmän näytössä lukee NETWORK.

#### iPhoneen tallennetun musiikin toistaminen

🛈 Käynnistä 🌌 ([Music] (Musiikki) -sovellus).

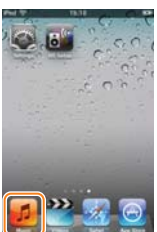

2 Napauta -kuvaketta ja valitse [SONY:CMT-SBT300W(B)XXXXXX].

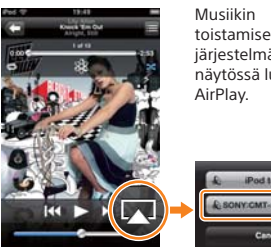

toistamisen aikana järjestelmän nävtössä lukee

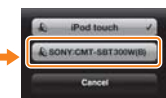

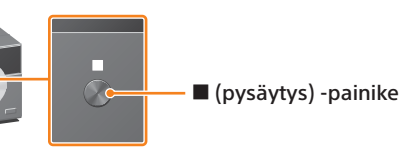